# Skrócona instrukcja obsługi Liquiphant FTL43

Sygnalizator wibracyjny IO-Link Sygnalizator poziomu cieczy

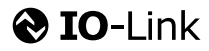

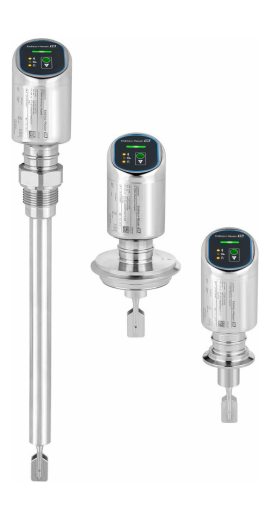

Niniejsza skrócona instrukcja obsługi nie zastępuje pełnej instrukcji obsługi wchodzącej w zakres dostawy przyrządu.

Szczegółowe dane dotyczące przyrządu znajdują się w instrukcji obsługi oraz w innej dokumentacji: Jest ona dostępna dla wszystkich wersji przyrządu:

- Poprzez Internet: www.pl.endress.com/deviceviewer
- Poprzez smartfon/tablet z zainstalowaną aplikacją *Endress* +*Hauser Operations*

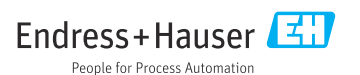

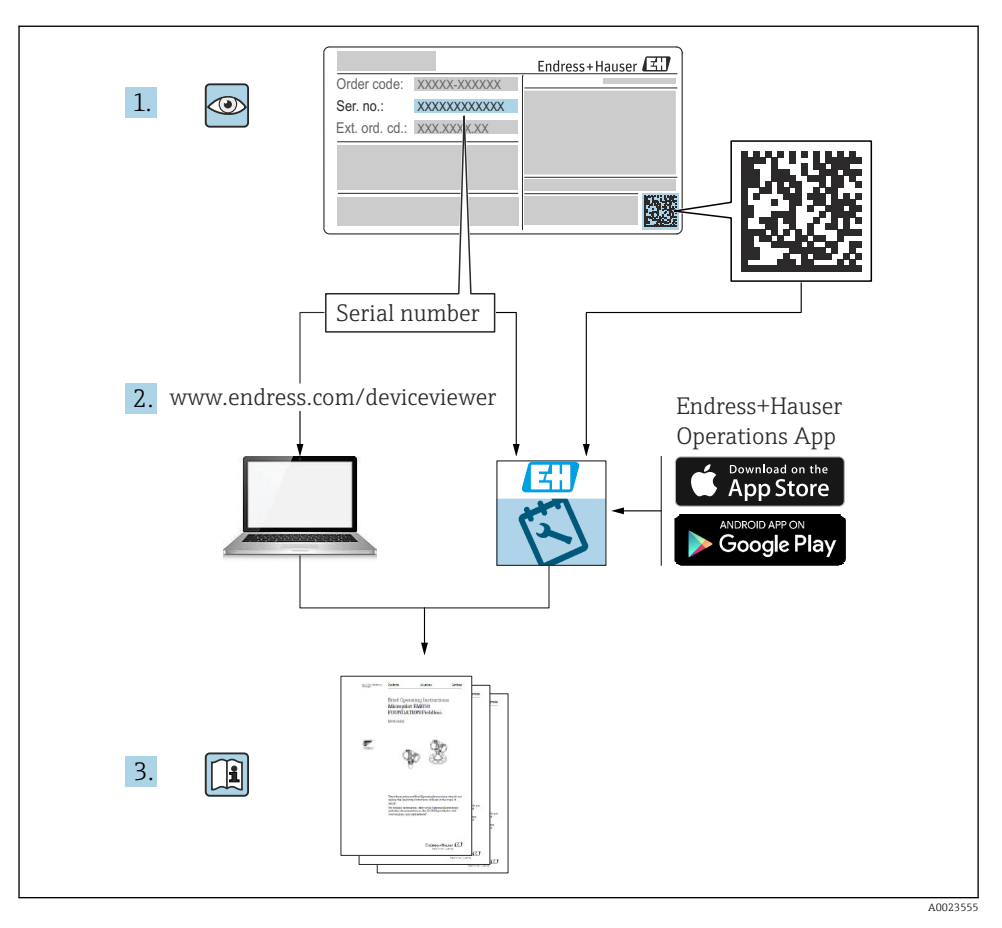

## 1 Dokumentacja uzupełniająca

## 2 Informacje o niniejszym dokumencie

## 2.1 Przeznaczenie dokumentu

Skrócona instrukcja obsługi zawiera wszystkie najważniejsze informacje: od odbioru dostawy do pierwszego uruchomienia.

## 2.2 Symbole

#### 2.2.1 Symbole bezpieczeństwa

#### A NIEBEZPIECZEŃSTWO

Ten symbol ostrzega przed niebezpieczną sytuacją. Zignorowanie go spowoduje poważne uszkodzenia ciała lub śmierć.

#### **A** OSTRZEŻENIE

Ten symbol ostrzega przed niebezpieczną sytuacją. Zlekceważenie tego zagrożenia może spowodować poważne obrażenia ciała lub śmierć.

#### A PRZESTROGA

Ten symbol ostrzega przed niebezpieczną sytuacją. Zlekceważenie tego zagrożenia może być przyczyną lekkich lub średnich obrażeń ciała.

#### NOTYFIKACJA

Ten symbol zawiera informacje o procedurach oraz innych czynnościach, które nie powodują uszkodzenia ciała.

#### 2.2.2 Symbole narzędzi

💅 Klucz płaski

#### 2.2.3 Symbole rodzaju komunikacji

#### Bluetooth®: 8

Bezprzewodowa transmisja danych krótkiego zasięgu pomiędzy różnymi urządzeniami.

#### IO-Link: 🚷 IO-Link

System komunikacji służący do podłączenia inteligentnych czujników i urządzeń wykonawczych do systemu automatyki. Technologia IO-Link jest standardem opisanym w normie IEC 61131-9, jako "Interfejs komunikacji cyfrowej punkt-punkt do małych czujników i elementów wykonawczych (SDCI)".

#### 2.2.4 Symbole oznaczające rodzaj informacji

#### Dopuszczalne: 🖌

Dopuszczalne procedury, procesy lub czynności.

#### Zabronione: 🔀

Zabronione procedury, procesy lub czynności.

Informacje dodatkowe: 🚹

Odsyłacz do dokumentacji: 国

Odsyłacz do strony: 🗎

Kolejne kroki procedury: 1., 2., 3.

Wynik w danym kroku procedury: L

2.2.5 Symbole na rysunkach

Numery pozycji: 1, 2, 3 ...

Kolejne kroki procedury: 1., 2., 3.

Widoki: A, B, C, ...

### 2.3 Dokumentacja

Wykaz i zakres dostępnej dokumentacji technicznej, patrz:

- *Device Viewer* (www.endress.com/deviceviewer): należy wprowadzić numer seryjny podany na tabliczce znamionowej,
- Aplikacja *Endress+Hauser Operations*: należy wprowadzić numer seryjny podany na tabliczce znamionowej lub zeskanować kod kreskowy QR z tabliczki znamionowej.

#### 2.4 Zastrzeżone znaki towarowe

#### Apple®

Apple, logo Apple, iPhone i iPod touch to zastrzeżone znaki towarowe Apple Inc., zarejestrowane w USA i w innych krajach. App Store to znak usługowy Apple Inc.

#### Android®

Android, Google Play i logo Google Play to zastrzeżone znaki towarowe Google Inc.

#### Bluetooth®

Znak słowny i logo *Bluetooth*<sup>®</sup> to zastrzeżone znaki towarowe Bluetooth SIG, Inc. Każdy przypadek użycia tego znaku przez Endress+Hauser podlega licencji. Pozostałe znaki towarowe i nazwy handlowe należą do ich prawnych właścicieli.

#### IO-Link®

jest zastrzeżonym znakiem towarowym. Może być stosowany z produktami i usługami przez podmioty będące członkami grupy IO-Link Community oraz przez podmioty niebędące jej członkami, posiadające odpowiednią licencję. Dodatkowe informacje dotyczące korzystania z komunikacji IO-Link podano w zasadach IO-Link Community na stronie: www.io.link.com.

# 3 Podstawowe zalecenia dotyczące bezpieczeństwa

## 3.1 Wymagania dotyczące personelu

Personel obsługi powinien spełniać następujące wymagania:

- Przeszkoleni, wykwalifikowani operatorzy powinni posiadać odpowiednie kwalifikacje do wykonania konkretnych zadań i funkcji.
- Posiadać zgodę właściciela/operatora obiektu.
- Posiadać znajomość obowiązujących przepisów.
- Przed rozpoczęciem prac przeczytać ze zrozumieniem zalecenia podane w instrukcji obsługi, dokumentacji uzupełniającej oraz certyfikatach (zależnie od zastosowania).
- Przestrzegać wskazówek i podstawowych warunków bezpieczeństwa.

## 3.2 Użytkowanie zgodne z przeznaczeniem

Przyrząd opisany w niniejszej instrukcji jest przeznaczony wyłącznie do pomiaru poziomu cieczy.

## Użytkowanie niezgodne z przeznaczeniem

Producent nie ponosi żadnej odpowiedzialności za szkody spowodowane niewłaściwym użytkowaniem lub użytkowaniem niezgodnym z przeznaczeniem.

Unikać uszkodzeń mechanicznych:

 do czyszczenia powierzchni przyrządu nie używać twardych, ani ostro zakończonych narzędzi.

Objaśnienie dla przypadków granicznych:

W przypadku cieczy specjalnych i cieczy stosowanych do czyszczenia, Endress+Hauser udzieli wszelkich informacji dotyczących odporności na korozję materiałów pozostających w kontakcie z medium, nie udziela jednak żadnej gwarancji ani nie ponosi odpowiedzialności.

## Ryzyka szczątkowe

Podczas pracy, wskutek wymiany ciepła z medium procesowym oraz wytwarzania ciepła przez układy elektroniczne, obudowa może nagrzać się do temperatury 80 °C (176 °F). Podczas pracy czujnik może osiągnąć temperaturę bliską temperatury medium.

Niebezpieczeństwo oparzenia wskutek kontaktu z gorącymi powierzchniami!

► W przypadku medium o podwyższonej temperaturze należy zapewnić odpowiednie zabezpieczenie przed oparzeniem.

## 3.3 Bezpieczeństwo pracy

Podczas obsługi urządzenia:

- Zawsze należy mieć nałożony niezbędny sprzęt ochrony osobistej wymagany obowiązującymi przepisami.
- ► Przed przystąpieniem do wykonania podłączeń elektrycznych wyłączyć zasilanie.

## 3.4 Bezpieczeństwo eksploatacji

Ryzyko uszkodzenia ciała!

- Przyrządu można używać wyłącznie wtedy, gdy jest on sprawny technicznie oraz wolny od usterek i wad.
- ► Za zapewnienie dobrego stanu technicznego przyrządu odpowiada operator.

#### Modyfikacje przyrządu

Niedopuszczalne są nieautoryzowane przeróbki przyrządu, ponieważ mogą spowodować zagrożenia, które trudno przewidzieć:

▶ Jeśli mimo to przeróbki są niezbędne, należy skontaktować się z producentem.

#### Naprawa

Aby zapewnić stałą niezawodność i bezpieczeństwo eksploatacji:

▶ należy używać wyłącznie oryginalnych akcesoriów.

#### Obszar zagrożony wybuchem

Aby wyeliminować zagrożenia dla bezpieczeństwa personelu lub obiektu podczas eksploatacji przyrządu w strefie niebezpiecznej (np. zagrożenia wybuchem, występowania urządzeń ciśnieniowych) należy:

- Sprawdzić na tabliczce znamionowej, czy zamówiony przyrząd jest dopuszczony do zamierzonego zastosowania w strefie niebezpiecznej.
- Przestrzegać wymagań technicznych określonych w dokumentacji uzupełniającej, która stanowi integralną część niniejszej instrukcji obsługi.

## 3.5 Bezpieczeństwo produktu

Przyrząd został skonstruowany i przetestowany zgodnie z najnowszymi standardami bezpieczeństwa eksploatacji oraz zgodnie z dobrą praktyką inżynierską. i opuścił zakład produkcyjny w stanie zapewniającym bezpieczną eksploatację.

Przyrząd spełnia ogólne wymagania bezpieczeństwa i wymogi prawne. Ponadto jest zgodny z dyrektywami unijnymi wymienionymi w Deklaracji Zgodności UE dla konkretnego przyrządu. Endress+Hauser potwierdza to poprzez umieszczenie na przyrządzie znaku CE.

## 3.6 Bezpieczeństwo systemów IT

Gwarancja producenta obowiązuje wyłącznie w przypadku montażu i eksploatacji produktu zgodnie z opisem podanym w instrukcji obsługi. Przyrząd jest wyposażony w mechanizmy zabezpieczające przed przypadkową zmianą ustawień.

Działania w zakresie bezpieczeństwa systemów IT zapewniające dodatkową ochronę przyrządu oraz transferu danych muszą być wdrożone przez operatora zgodnie z obowiązującymi standardami bezpieczeństwa.

## 3.7 Środki bezpieczeństwa IT w przyrządzie

Przyrząd posiada specjalne funkcje, umożliwiające zabezpieczenie ustawień przez operatora. Funkcje te mogą być konfigurowane przez użytkownika, a ich poprawne użycie zapewnia większe bezpieczeństwo pracy przyrządu. Rodzaj użytkownika można zmienić wykorzystując kod dostępu (dotyczy obsługi z wykorzystaniem wyświetlacza lokalnego, komunikacji Bluetooth lub oprogramowania FieldCare, DeviceCare oraz systemów zarządzania aparaturą obiektową (np. AMS, PDM).

#### 3.7.1 Dostęp poprzez interfejs Bluetooth®

Bezpieczna transmisja sygnałów za pomocą bezprzewodowej technologii Bluetooth® jest szyfrowana za pomocą techniki kryptograficznej testowanej przez Instytut Fraunhofera.

- Bez zainstalowanej aplikacji SmartBlue przyrząd nie będzie widoczny poprzez sieć Bluetooth<sup>®</sup>.
- Pomiędzy przyrządem a smartfonem lub tabletem ustanawiane jest tylko jedno połączenie typu punkt-punkt.
- Komunikację Bluetooth<sup>®</sup> można wyłączyć korzystając z wyświetlacza lokalnego lub za pomocą aplikacji SmartBlue.

## 4 Odbiór dostawy i identyfikacja produktu

## 4.1 Odbiór dostawy

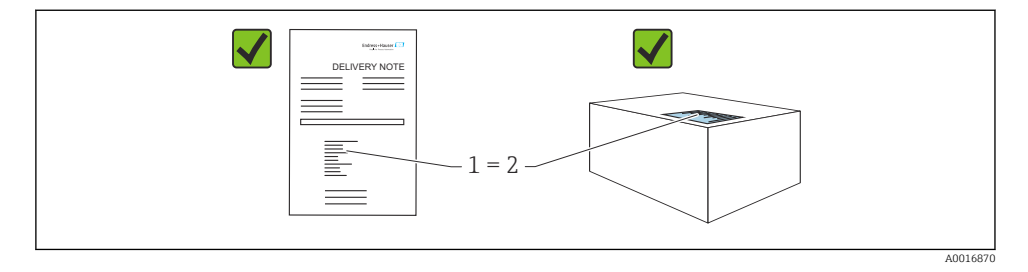

Przy odbiorze dostawy należy sprawdzić, czy:

- kod zamówieniowy w dokumentach przewozowych (1) jest identyczny jak na naklejce przyrządu (2),
- dostarczony produkt nie jest uszkodzony,
- dane na tabliczce znamionowej są zgodne z danymi w zamówieniu i w dokumentach przewozowych,
- została załączona dokumentacja przyrządu,
- załączono wymaganą instrukcję bezpieczeństwa Ex (XA) (patrz tabliczka znamionowa).

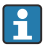

Jeśli jeden tych z warunków nie został spełniony, należy skontaktować się z oddziałem Endress+Hauser.

## 4.2 Identyfikacja produktu

Możliwe opcje identyfikacji produktu są następujące:

- Dane na tabliczce znamionowej
- Pozycje kodu zamówieniowego podane w dokumentach przewozowych
- Korzystając z narzędzia Device Viewer (www.endress.com/deviceviewer) i wprowadzając numer seryjny podany na tabliczce znamionowej: wyświetlane są szczegółowe informacje na temat przyrządu.

#### 4.2.1 Tabliczka znamionowa

Na tabliczce znamionowej umieszczone są wymagane prawem informacje dotyczące przyrządu np.:

- dane producenta,
- numer zamówieniowy, rozszerzony kod zamówieniowy, numer seryjny,
- dane techniczne, stopień ochrony,
- wersja oprogramowania, wersja sprzętowa,
- informacje o dopuszczeniach,
- kod QR (informacje dotyczące przyrządu)

Należy porównać dane na tabliczce znamionowej z zamówieniem.

#### 4.2.2 Adres producenta

Endress+Hauser SE+Co. KG Hauptstraße 1 79689 Maulburg, Niemcy Miejsce produkcji: patrz tabliczka znamionowa.

#### 4.3 Transport i składowanie

#### 4.3.1 Warunki składowania

- Używać oryginalnego opakowania
- Przyrząd należy przechowywać w czystym, suchym miejscu i chronić przed uszkodzeniami wskutek wstrząsów

#### Temperatura składowania

-40 ... +85 °C (-40 ... +185 °F)

#### 4.3.2 Transport przyrządu do miejsca montażu w punkcie pomiarowym

#### **A** OSTRZEŻENIE

#### Niewłaściwy sposób transportu!

Możliwość uszkodzenia obudowy i widełek sygnalizatora, oraz ryzyko uszkodzenia ciała.

- Przyrząd należy transportować do punktu pomiarowego w oryginalnym opakowaniu.
- Przyrząd można chwytać za obudowę, separator temperaturowy, przyłącze procesowe lub rurę wydłużającą.
- ▶ Nie zginać, nie skracać ani nie wydłużać widełek sygnalizatora.

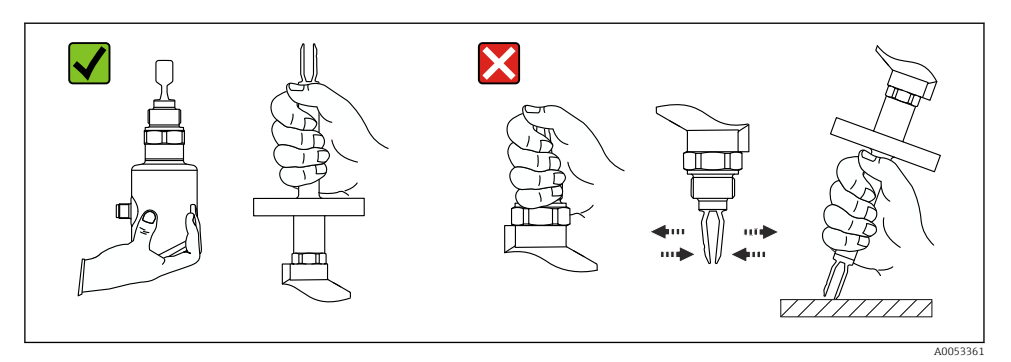

🖻 1 Zasady obchodzenia się z urządzeniem

## 5 Warunki pracy: montaż

- Dowolna pozycja montażowa przyrządu dla wersji kompaktowej i wersji z rurą wydłużającą o długości do ok. 500 mm (19,7 in)
- Pozycja pionowa od góry w przypadku przyrządu z długą rurą wydłużającą
- Minimalna odległość pomiędzy końcem widełek sygnalizatora a ścianką zbiornika lub rurociągu powinna wynosić: 10 mm (0,39 in)

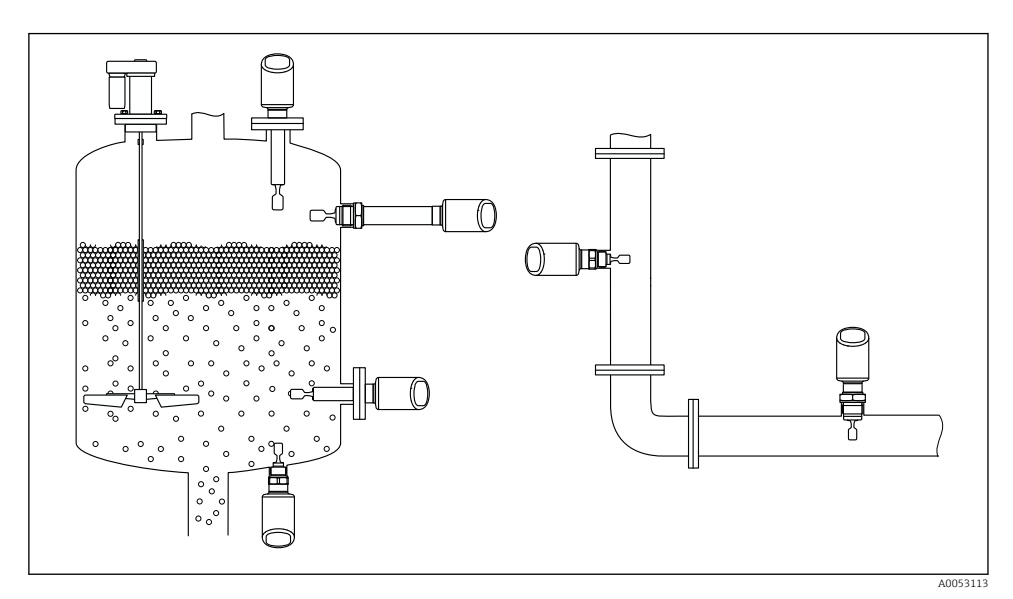

🖻 2 Przykłady montażu w różnych położeniach na zbiorniku lub rurociągu

## 5.1 Zalecenia montażowe

Podczas montażu należy pamiętać, aby dopuszczalna temperatura pracy zastosowanego elementu uszczelniającego odpowiadała maksymalnej temperaturze medium procesowego.

 Przyrządy z dopuszczeniem do stosowania w krajach Ameryki Północnej są przeznaczone do użytku wewnątrz pomieszczeń

Przyrządy mogą być stosowane w środowisku wilgotnym zgodnie z PN-EN 61010-1

Chronić obudowę przed uderzeniami

#### 5.1.1 Uwzględnienie położenia progu przełączania

Poniżej pokazano typowe położenia progów przełączania w zależności od pozycji montażowej sygnalizatora poziomu.

Woda +23 °C (+73 °F)

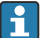

Minimalna odległość pomiędzy końcem widełek a ścianką zbiornika lub rurociągu: 10 mm (0,39 in)

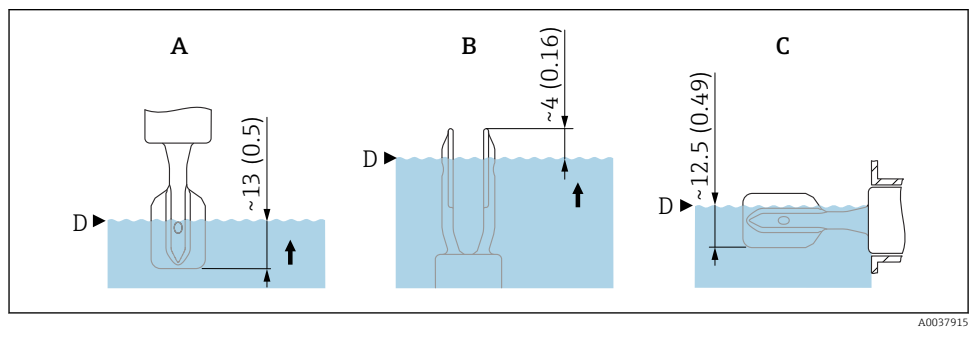

🖻 3 Typowe położenia progów przełączania. Jednostka miary mm (in)

- A Montaż od góry
- B Montaż od dołu
- C Montaż z boku
- D Próg przełączania

#### 5.1.2 Uwzględnienie lepkości cieczy

Wartości lepkości

- Mała lepkość: < 2 000 mPa·s</li>
- Duża lepkość: > 2 000 ... 10 000 mPa·s

#### Ciecz o małej lepkości

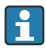

Ciecz o małej lepkości, np. woda: < 2 000 mPa·s

Widełki sygnalizatora mogą być umieszczone wewnątrz króćca montażowego.

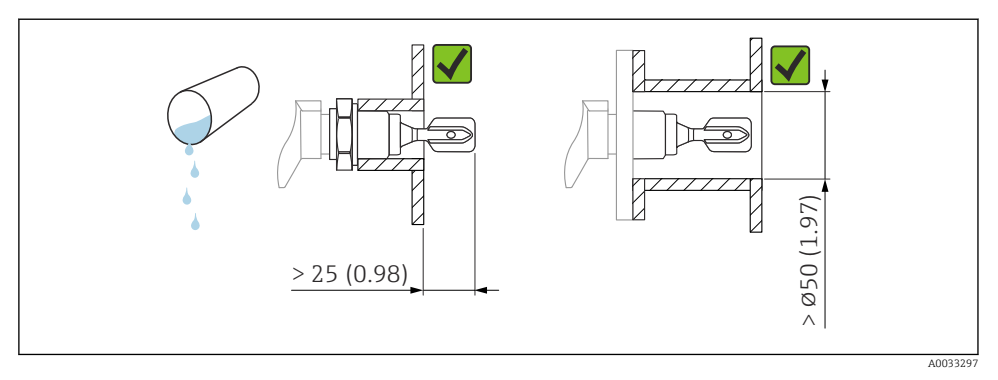

🖻 4 Przykład montażu w cieczach o małej lepkości. Jednostka miary mm (in)

#### Ciecz o dużej lepkości

#### NOTYFIKACJA

#### W przypadku cieczy o dużej lepkości mogą występować opóźnienia przełączania.

- Należy zapewnić, aby ciecz łatwo ściekała z widełek.
- Usunąć zadziory z wewnętrznej powierzchni króćca.

Ciecz o dużej lepkości, np. oleje o lepkości: ≤ 10000 mPa·s

Widełki sygnalizatora powinny być umieszczone na zewnątrz króćca montażowego!

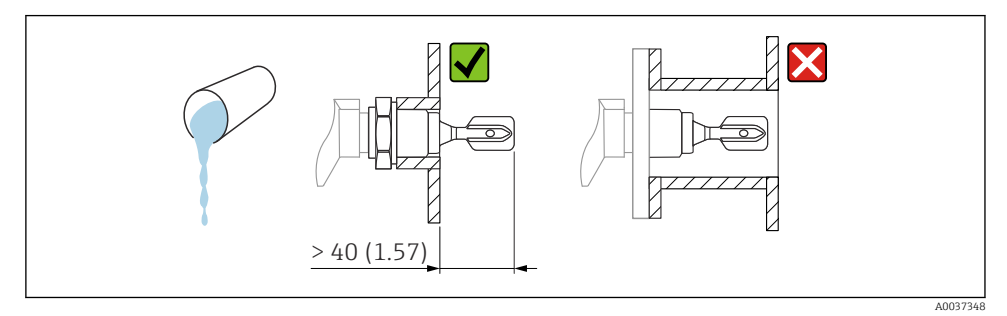

🖻 5 Przykład montażu w cieczach o dużej lepkości. Jednostka miary mm (in)

#### 5.1.3 Zapobieganie gromadzeniu się osadu

- Zastosować krótki króciec montażowy, aby widełki mogły wystawać do wnętrza zbiornika
- Należy zapewnić wystarczającą odległość pomiędzy osadem, który może gromadzić się na ściankach zbiornika, a widełkami sygnalizatora

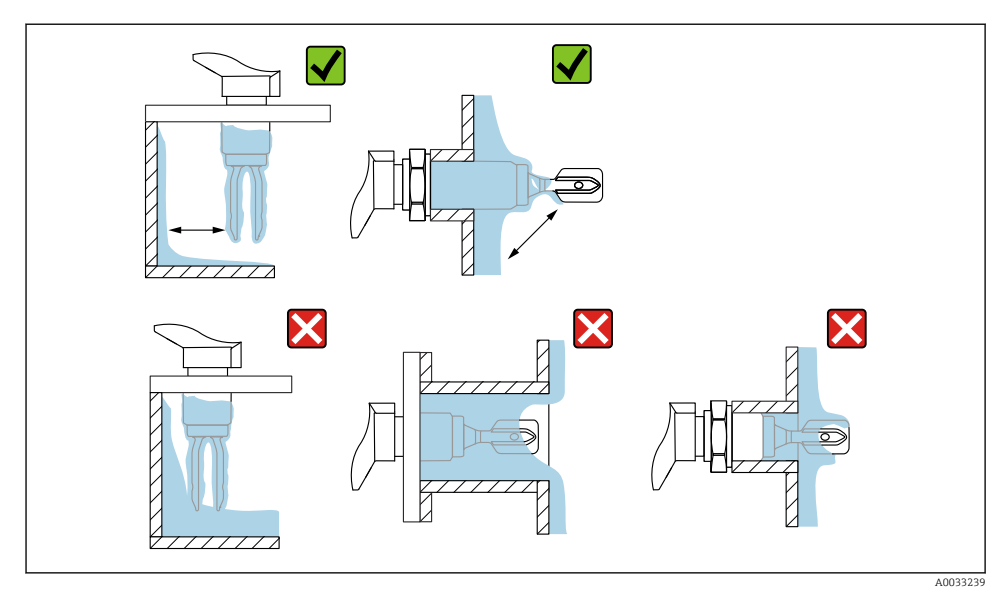

🖻 6 🛛 Przykłady montażu w medium procesowym o dużej lepkości

#### 5.1.4 Zachowanie odpowiedniego odstępu

Na zewnątrz zbiornika należy pozostawić odpowiedni odstęp do zamontowania przyrządu i wykonania podłączeń elektrycznych.

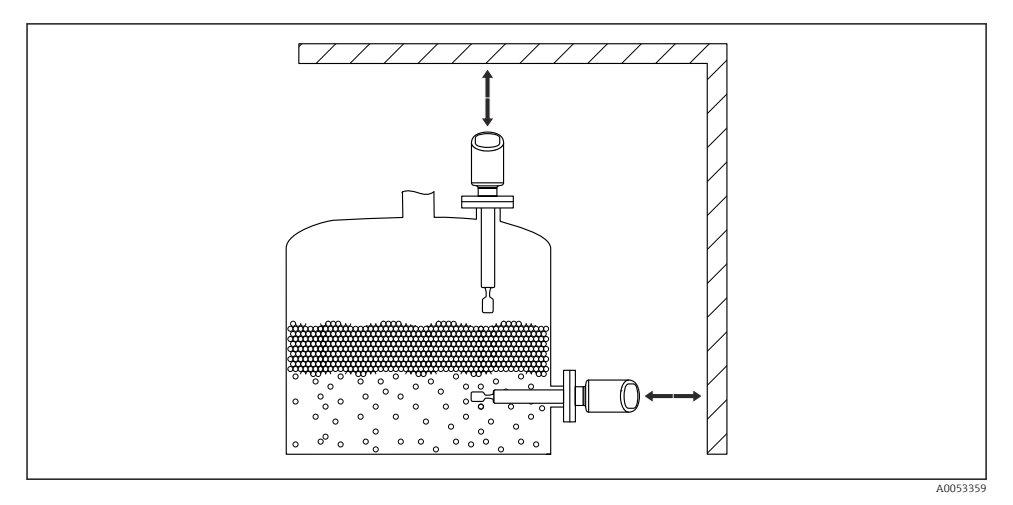

Image: The second second se

#### 5.1.5 Podparcie przyrządu

W przypadku silnych obciążeń dynamicznych należy zapewnić podparcie przyrządu. Dopuszczalne obciążenie poprzeczne rury wydłużającej i czujnika: 75 Nm (55 lbf ft).

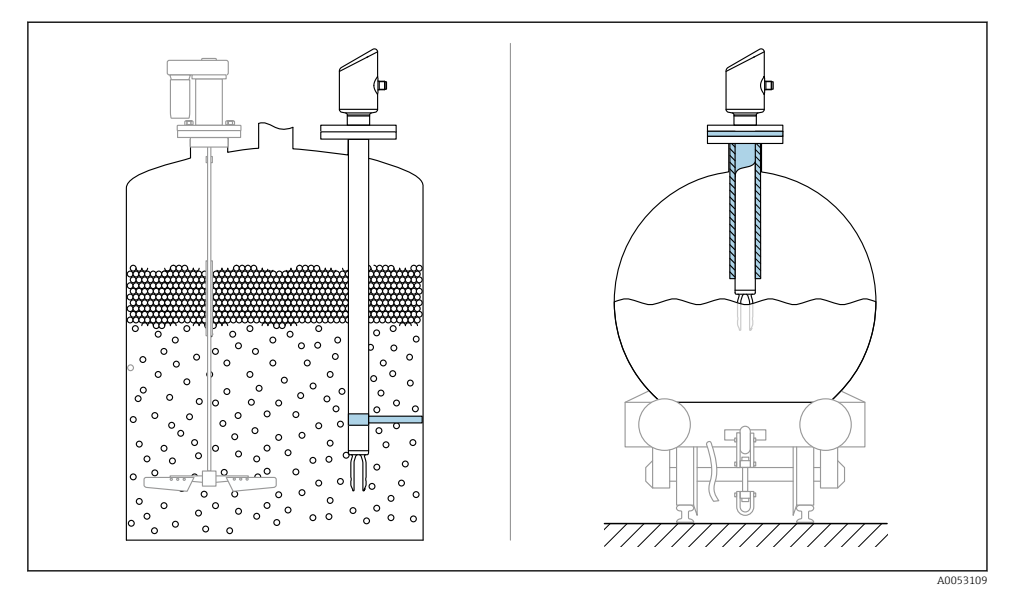

8 Przykładowe sposoby podparcia przy dużych obciążeniach dynamicznych

#### 5.1.6 Adapter do wspawania z otworem spustowym

Wspawać adapter w taki sposób, aby otwór spustowy był skierowany w dół. Umożliwia to szybkie wykrycie ewentualnego wycieku.

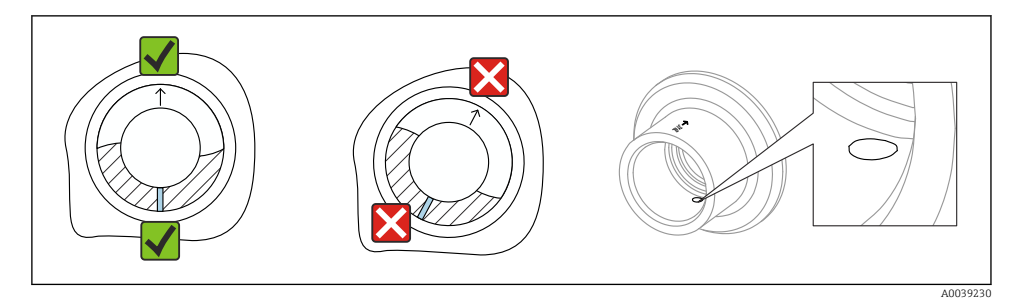

9 Adapter do wspawania z otworem spustowym

## 5.2 Montaż przyrządu

#### 5.2.1 Procedura montażu

# Ustawienie widełek sygnalizatora z wykorzystaniem znaku wskazującego pozycję widełek

Znak wskazujący pozycję widełek umożliwia ich ustawienie tak, aby zapewnić swobodny spływ medium i zapobiec gromadzeniu się osadu.

- Oznaczenia dla połączeń gwintowanych: kółko (specyfikacja materiału/oznaczenie gwintu po drugiej stronie)
- Oznaczenia dla połączeń kołnierzowych lub zaciskowych: kreska lub dwie kreski

Ponadto połączenia gwintowane są oznaczone kodem, który **nie** jest używany do wyrównania.

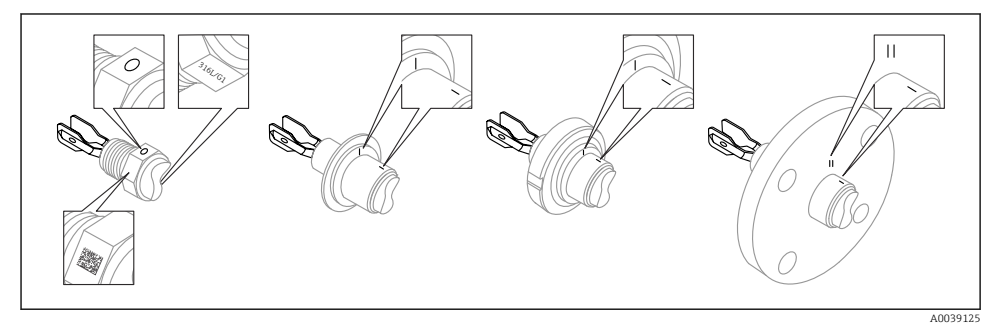

I0 Ustawienie pozycji widełek sygnalizatora za pomocą znaku wskazującego pozycję widełek, gdy przyrząd jest zamontowany w zbiorniku w pozycji poziomej

#### Montaż w rurociągach

Prędkość przepływu medium do 5 m/s przy lepkości 1 mPa·s i gęstości 1 g/cm<sup>3</sup> (62,4 lb/ft<sup>3</sup>) (SGU).

W przypadku medium o innych parametrach należy sprawdzić poprawność działania sygnalizatora.

- Jeśli widełki sygnalizatora są poprawnie ustawione, a znak jest zgodny z kierunkiem przepływu, opory przepływu nie będą duże.
- Znak jest widoczny po zamontowaniu.

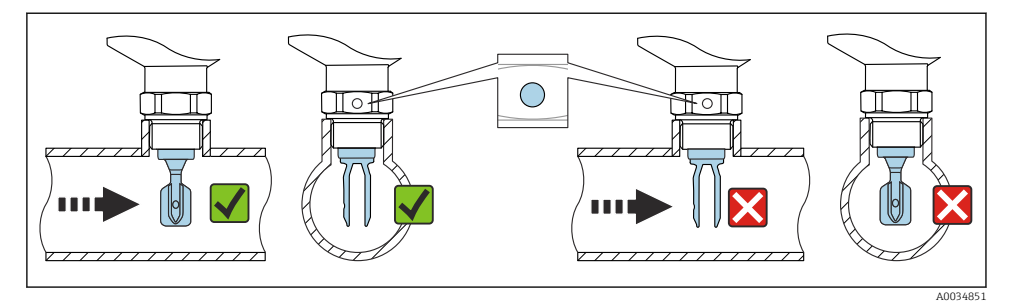

I1 Montaż w rurociągu (należy uwzględnić pozycję widełek i znaku)

#### Wkręcanie przyrządu (dotyczy wersji z gwintowym przyłączem procesowym)

- Podczas wkręcania należy trzymać przyrząd za sześciokątną główkę, moment dokręcenia: 15 ... 30 Nm (11 ... 22 lbf ft)
- Nie wkręcać przyrządu, trzymając go za obudowę!

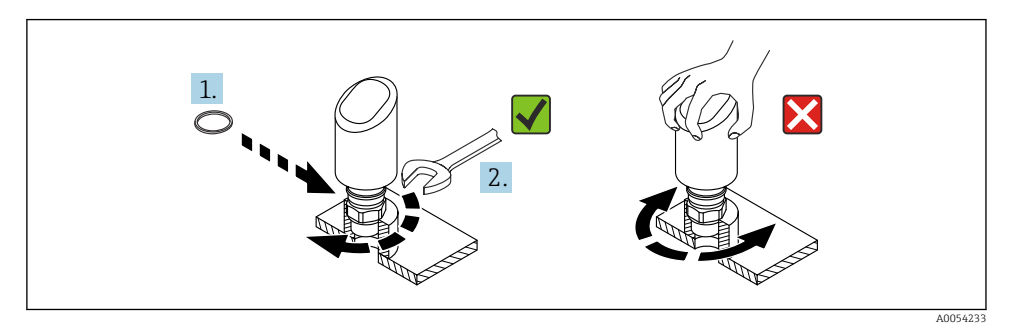

🖻 12 🛛 Wkręcanie przyrządu

#### 5.3 Kontrola po wykonaniu montażu

Czy przyrząd nie jest uszkodzony (kontrola wzrokowa)?

Czy oznaczenie punktu pomiarowego jest poprawne (kontrola wzrokowa)?

Czy przyrząd jest odpowiednio zamocowany?

Czy przyrząd odpowiada parametrom w punkcie pomiarowym?

Przykładowo:

- Temperatura medium procesowego
- Ciśnienie medium procesowego
- Temperatura otoczenia
- Zakres pomiarowy

## 6 Podłączenie elektryczne

## 6.1 Podłączenie przyrządu

#### 6.1.1 Uwagi dotyczące wtyku M12

Wtyk można wkręcać chwytając wyłącznie za nakrętkę, moment dokręcenia 0,6 Nm (0,44 lbf ft).

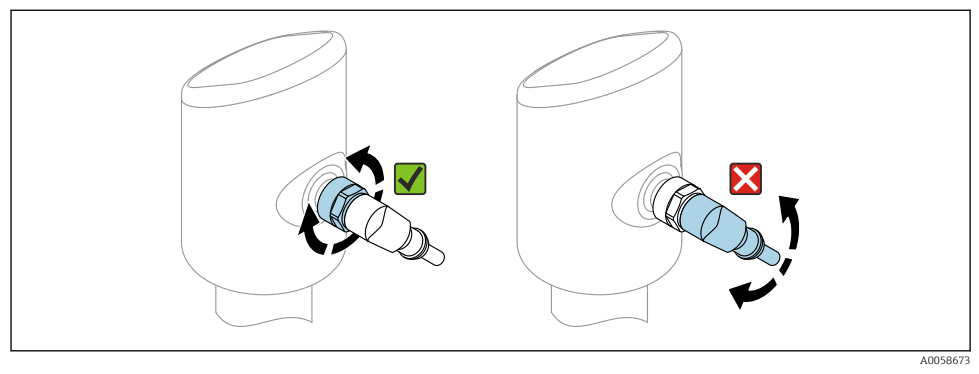

■ 13 Złącze wtykowe M12

Prawidłowe ustawienie wtyku M12: ok. 45° w stosunku do osi pionowej.

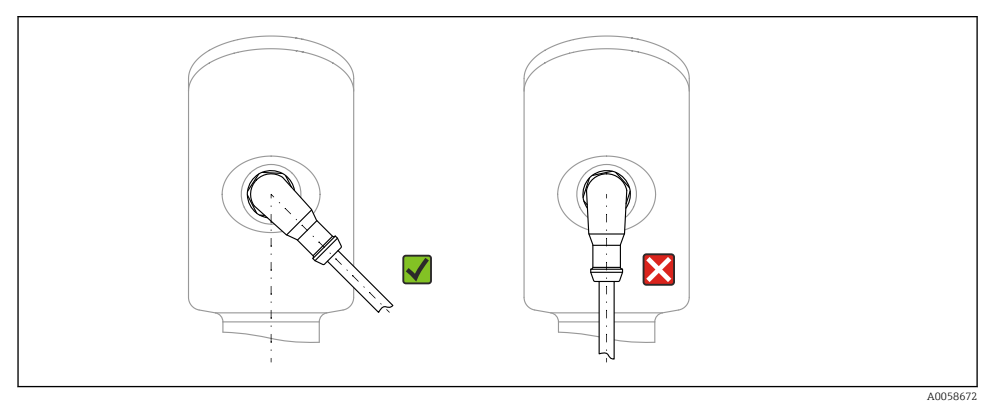

🖻 14 Prawidłowe ustawienie wtyku M12

#### 6.1.2 Wyrównanie potencjałów

W razie potrzeby, przyrząd należy podłączyć do szyny wyrównawczej, wykorzystując przyłącze procesowe lub zacisk uziemienia (zapewnia klient).

#### 6.1.3 Napięcie zasilania

Napięcie zasilania prądem stałym 12 ... 30 V, z zasilacza prądu stałego Komunikacja IO-Link jest zapewniona tylko wtedy, gdy napięcie zasilania wynosi co najmniej 18 V.

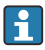

Zasilacz powinien być sprawdzony pod kątem spełnienia wymagań bezpieczeństwa (np., PELV, SELV, Klasa 2) i zgodności ze specyfikacjami protokołu komunikacyjnego.

Przyrząd posiada wbudowany układ zabezpieczający przed odwrotną polaryzacją, przepięciami oraz filtr przeciwzakłóceniowy HF.

#### 6.1.4 Pobór mocy

Aby spełnić wymagania bezpieczeństwa przyrządu zgodnie z normą IEC 61010, maksymalny prąd instalacji nie powinien przekraczać 500 mA.

#### 6.1.5 Ochrona przeciwprzepięciowa

Przyrząd spełnia wymagania normy IEC 61326-1 (Tabela 2 Środowisko przemysłowe). Zależnie od typu złącza (zasilanie DC, wejście/wyjście) stosuje się różne poziomy testu w celu zapobiegania przepięciom chwilowym (IEC 61000-4-5 Udary), zgodnie z normą IEC EN 61326-1: Poziom testów dla linii zasilania prądem stałym oraz linii wejścia/wyjścia: 1000 V względem uziemienia.

#### Kategoria przepięciowa

Zgodnie z normą IEC 61010-1, przyrząd jest przeznaczony do pracy w sieciach o kategorii ochrony przeciwprzepięciowej II.

#### 6.1.6 Zakres ustawień

Progi przełączania można konfigurować za pomocą protokołu IO-Link.

#### 6.1.7 Obciążalność styków

- Przy aktywnym wyjściu dwustanowym (ON):  $I_a \leq 200 \text{ mA}^{-1}$ ; Przy nieaktywnym wyjściu dwustanowym (OFF):  $I_a < 0.1 \text{ mA}^{2}$
- Liczba cykli przełączania: >1 · 10<sup>7</sup>
- Spadek napięcia na wyjściu PNP: ≤ 2 V
- Zabezpieczenie przed przeciążeniem: automatyczne testowanie obciążenia łączeniowego;
  - Maks. obciążenie pojemnościowe: 1 µF dla maks. napięcia zasilającego (bez obciążenia rezystancyjnego)
  - Maks. czas trwania cyklu łączeniowego: 0,5 s; min. t<sub>on</sub>: 40 µs
  - W przypadku przeciążenia następują okresowe odłączenia ochronne (f = 1 Hz)

<sup>1)</sup> Jeśli wyjścia "1 x PNP + 4 ... 20 mA" są używane jednocześnie, to prąd obciążenia wyjścia dwustanowego OUT1 nie powinien przekraczać 100 mA w całym zakresie temperatury. Prąd przełączania może być równy maks. 200 mA przy temperaturze otoczenia równej 50 °C (122 °F) i temperaturze medium procesowego 85 °C (185 °F). Jeśli używana jest konfiguracja "1 x PNP" lub "2 x PNP", całkowity prąd obciążenia wyjść dwustanowych nie powinien przekraczać 200 mA w całym zakresie temperatury.

<sup>2)</sup> Inny dla wyjścia dwustanowego OUT2 - przy nieaktywnym wyjściu dwustanowym:  $I_a < 3,6$  mA i  $U_a < 2$  V, a przy aktywnym wyjściu dwustanowym: spadek napięcia na wyjściu PNP: ≤ 2,5 V

#### 6.1.8 Przyporządkowanie zacisków

#### **A** OSTRZEŻENIE

#### Zasilanie może być włączone!

Ryzyko porażenia prądem i/lub wybuchu

- ▶ Przed rozpoczęciem podłączania przyrządu należy sprawdzić, czy zasilanie jest wyłączone.
- ► Napięcie zasilania powinno być zgodne ze specyfikacją na tabliczce znamionowej.
- Zgodnie z normą IEC 61010, przyrząd powinien być wyposażony w odpowiedni oddzielny wyłącznik lub wyłącznik automatyczny.
- Przewody należy odpowiednio zaizolować, z uwzględnieniem napięcia zasilania i kategorii przeciwprzepięciowej.
- Przewody podłączeniowe muszą zapewniać odpowiednią stabilność temperaturową, ze szczególnym uwzględnieniem temperatury otoczenia.
- Przyrząd posiada wbudowany układ zabezpieczający przed odwrotną polaryzacją, przepięciami oraz filtr przeciwzakłóceniowy HF.

#### **A** OSTRZEŻENIE

#### Błędne podłączenie zagraża bezpieczeństwu elektrycznemu!

 Strefa niezagrożona wybuchem: aby spełnić wymagania bezpieczeństwa przyrządu zgodnie z normą IEC 61010, maksymalny prąd instalacji nie powinien przekraczać 500 mA.

#### NOTYFIKACJA

# Możliwość uszkodzenia wejścia analogowego sterownika PLC wskutek niewłaściwego podłączenia

 Nie wolno podłączać aktywnego wyjścia dwustanowego PNP do wejścia 4 ... 20 mA sterownika PLC.

Procedura podłączenia przyrządu:

- 1. Sprawdzić, czy napięcie zasilania jest zgodne ze specyfikacją na tabliczce znamionowej.
- 2. Podłączyć przyrząd zgodnie z poniższym schematem.
- 3. Włączyć zasilanie.

#### Podłączenie 2-przewodowe

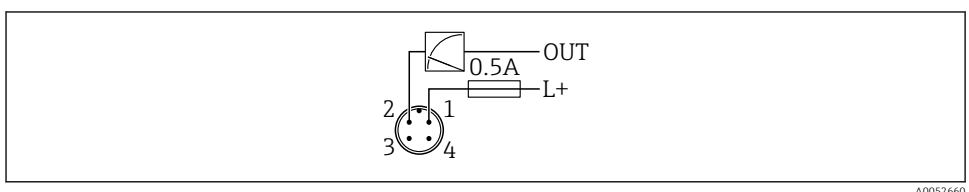

AU

1 Napięcie zasilania L+, żyła brązowa (BN)

#### Wersja 3- lub 4-przewodowa

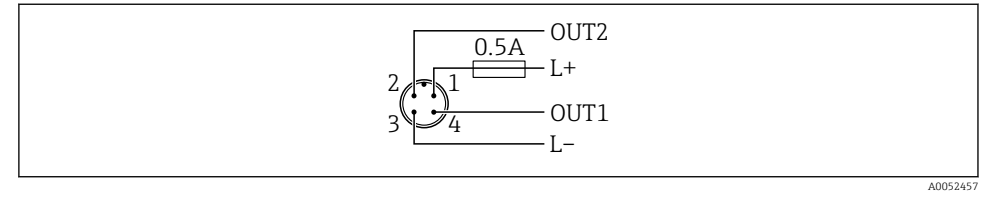

- 1 Napięcie zasilania L+, żyła brązowa (BN)
- 2 Wyjście dwustanowe lub analogowe (OUT2), żyła biała (WH)
- 3 Napięcie zasilania L-, żyła niebieska (BU)
- 4 Wyjście dwustanowe lub wyjście IO-Link (OUT1), żyła czarna (BK)

Jeżeli urządzenie wykryje stację IO-Link master na wyjściu OUT1, to wyjście będzie używane do cyfrowej komunikacji IO-Link. W przeciwnym razie wyjście OUT1 zostanie automatycznie skonfigurowane, jako wyjście dwustanowe (tryb SIO).

Przykłady podłączenia

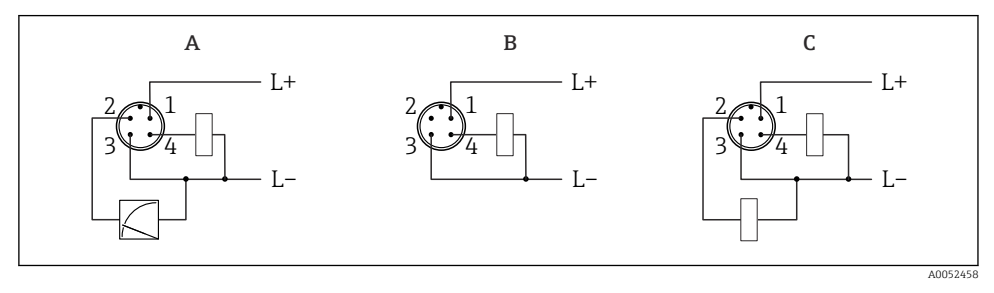

- A 1 wyjście dwustanowe PNP i wyjście analogowe
- B 1 wyjście dwustanowe PNP (wyjście prądowe powinno być wyłączone). Jeżeli wyjście prądowe nie zostało wyłączone, wyświetli się komunikat. Wskazania za pomocą diod LED: dioda LED statusu pracy będzie stale świecić się na czerwono.)
- C 2 wyjścia dwustanowe PNP, ustawienie standardowe

#### 6.1.9 Zapewnienie stopnia ochrony

Kabel podłączony do złącza M12: IP66/68/69, NEMA type 4X/6P

#### NOTYFIKACJA

#### Utrata stopnia ochrony IP z powodu niewłaściwego montażu!

- Stopień ochrony jest zapewniony wyłącznie wtedy, gdy kabel podłączeniowy jest podłączony, a nakrętka mocująca mocno dokręcona.
- Stopień ochrony jest zapewniony wyłącznie wtedy, gdy zastosowany kabel podłączeniowy odpowiada parametrom dla przewidzianego stopnia ochrony.

#### 6.1.10 Kontrola po wykonaniu podłączeń elektrycznych

Czy przewody lub przyrząd nie są uszkodzone (kontrola wzrokowa)?

Czy zastosowany przewód jest zgodny ze specyfikacją?

□ Czy zamontowany przewód jest zabezpieczony przed nadmiernym zginaniem lub odkształceniem?

Czy złącze śrubowe jest poprawnie zamontowane?

Czy napięcie zasilania jest zgodne ze specyfikacją na tabliczce znamionowej?

□ Czy przyrząd nie jest zabezpieczony przed odwrotną polaryzacją; czy zaciski są podłączone zgodnie ze schematem?

Czy po włączeniu zasilania, przyrząd jest gotowy do pracy i świeci się kontrolka LED statusu pracy?

## 7 Warianty obsługi

Patrz instrukcja obsługi.

## 8 Uruchomienie

## 8.1 Przygotowanie

#### **A** OSTRZEŻENIE

# Ustawienia wyjścia prądowego mają wpływ na bezpieczeństwo funkcjonalne (np. przelanie się produktu)!

- Sprawdzić ustawienia wyjścia prądowego.
- ► Ustawienie wyjścia prądowego zależy od ustawienia w parametr **Tryb pomiaru**.

## 8.2 Montaż i sprawdzenie przed uruchomieniem

Przed uruchomieniem punktu pomiarowego należy upewnić się, czy zostały wykonane czynności kontrolne po wykonaniu montażu oraz po wykonaniu podłączeń elektrycznych:

- Prozdział "Kontrola po wykonaniu montażu"
- Rozdział "Kontrola po wykonaniu podłączeń elektrycznych"

## 8.3 Włączenie przyrządu

Po włączeniu zasilania po maks. 4 s przyrząd przechodzi do pracy w trybie pomiaru. Podczas uruchamiania stan wyjść jest taki sam jak przy wyłączaniu.

## 8.4 Przegląd wariantów uruchomienia

- Uruchomienie za pomocą aplikacji SmartBlue
- Uruchomienie za pomocą oprogramowania FieldCare/DeviceCare/tabletu Field Xpert
- Uruchomienie za pomocą dodatkowego oprogramowania narzędziowego (AMS, PDM itp.)

### 8.5 Uruchomienie za pomocą oprogramowania FieldCare/Device-Care

- 1. Pobrać sterownik DTM dla oprogramowania IO-Link IODD Interpreter ze strony: http://www.endress.com/download. Pobrać plik IO-DD ze strony https://ioddfinder.io-link.com/.
- 2. Zintegrować plik IODD (IO Device Description) z oprogramowaniem IO-Link IODD Interpreter. Następnie uruchomić oprogramowanie FieldCare i zaktualizować katalog DTM.

#### 8.5.1 Ustanowienia połączenia za pomocą oprogramowania FieldCare, DeviceCare, Field Xpert i aplikacji SmartBlue

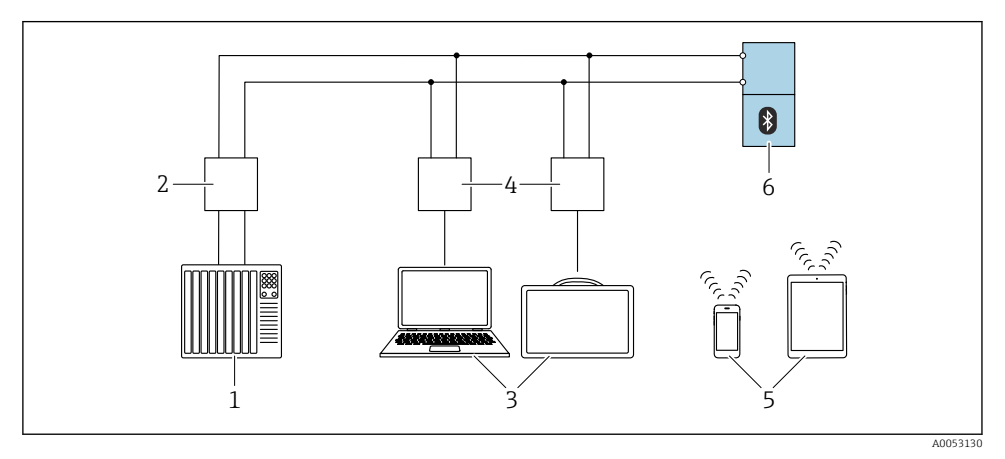

🗷 15 Opcje obsługi zdalnej z wykorzystaniem komunikacji IO-Link

- 1 PLC (programowalny sterownik logiczny)
- 2 Stacja IO-Link master
- 3 Komputer z zainstalowanym oprogramowaniem narzędziowym, np. DeviceCare/FieldCare lub tablet Field Xpert SMT70/SMT77
- 4 Modem FieldPort SFP20
- 5 Smartfon lub tablet z zainstalowaną aplikacją SmartBlue (iOS i Android)
- 6 Przetwornik

#### 8.5.2 Obsługa

Patrz instrukcja obsługi.

## 8.6 Uruchomienie za pomocą dodatkowego oprogramowania narzędziowego (AMS, PDM, itp.)

Pobrać sterowniki odpowiednie dla danych przyrządów: https://www.endress.com/en/downloads

Dodatkowe informacje podano w instrukcjach do odpowiedniego oprogramowania narzędziowego.

## 8.7 Konfiguracja przyrządu

#### 8.7.1 Konfigurowanie funkcji monitorowania procesu

#### Monitoring cyfrowy (wyjście dwustanowe)

Wariant ten umożliwia zdefiniowanie progów przełączania i przełączania powrotnego, które mogą być konfigurowane jako zestyki zwierne (NO) lub rozwierne (NC) zależnie od tego, czy wybrano funkcję okna, czy histerezy.

| Możliwe ustawienia                                            |                                     |                                   |                             | Wyjście                                         |
|---------------------------------------------------------------|-------------------------------------|-----------------------------------|-----------------------------|-------------------------------------------------|
| Funkcja<br>(Config. Mode)                                     | Inwersja sygnału<br>(Config. Logic) | Progi przełączania<br>(Param.SPx) | Histereza<br>(Config. Hyst) | (0011/0012)                                     |
| Wstępne ustawienia gęstości<br>(>0.7/>0.5/>0.4) <sup>1)</sup> | Aktywny poziom<br>wysoki (MIN)      | SP1: nd.                          | nd.                         | Styk normalnie otwarty<br>(NO <sup>2)</sup> )   |
|                                                               |                                     | SP2: nd.                          |                             |                                                 |
|                                                               | Aktywny poziom niski<br>(MAX)       | SP1: nd.                          | nd.                         | Styk normalnie<br>zamknięty (NC <sup>3)</sup> ) |
|                                                               |                                     | SP2: nd.                          |                             |                                                 |
| Tryb sygnalizacji<br>dwupunktowej                             | Aktywny poziom<br>wysoki (MIN)      | SP1 (float32)                     | nd.                         | Styk normalnie otwarty<br>(NO <sup>2)</sup> )   |
|                                                               |                                     | SP2 (float32)                     |                             |                                                 |
|                                                               | Aktywny poziom niski<br>(MAX)       | SP1 (float32)                     | nd.                         | Styk normalnie<br>zamknięty (NC <sup>3)</sup> ) |
|                                                               |                                     | SP2 (float32)                     |                             |                                                 |
| Tryb okna                                                     | Aktywny poziom<br>wysoki            | SP1 (float32)                     | Hyst (float32)              | Styk normalnie otwarty<br>(NO <sup>2)</sup> )   |
|                                                               |                                     | SP2 (float32)                     |                             |                                                 |
|                                                               | Aktywny poziom niski                | SP1 (float32)                     | Hyst (float32)              | Styk normalnie<br>zamknięty (NC <sup>3)</sup> ) |
|                                                               |                                     | SP2 (float32)                     |                             |                                                 |
| Tryb sygnalizacji<br>jednopunktowej                           | Aktywny poziom<br>wysoki (MIN)      | SP1 (float32)                     | Hyst (float32)              | Styk normalnie otwarty<br>(NO <sup>2)</sup> )   |
|                                                               | Aktywny poziom niski<br>(MAX)       | SP1 (float32)                     | Hyst (float32)              | Styk normalnie<br>zamknięty (NC <sup>3)</sup> ) |

1) Procesu uczenia nie można przeprowadzić przy użyciu wstępnych ustawień gęstości.

NO = normalnie otwarty

NC = normalnie zamknięty

W przypadku ponownego uruchomienia przyrządu z ustawioną funkcją histerezy, wyjście dwustanowe jest otwarte (napięcie na wyjściu 0 V).

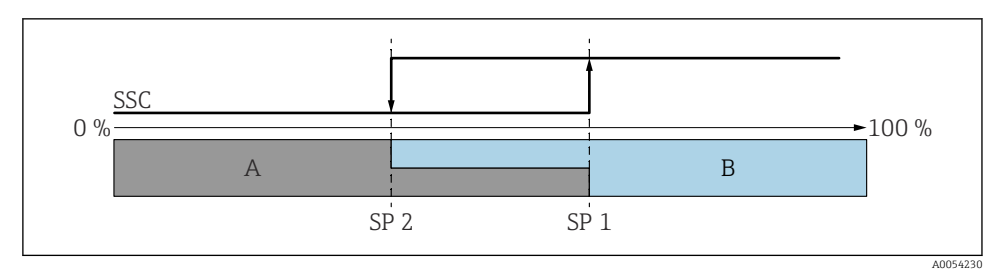

- 🖻 16 SSC, Tryb sygnalizacji dwupunktowej
- SP 2 Dolna wartość progu przełączania
- SP 1 Górna wartość progu przełączania
- A Stan nieaktywny wyjścia
- B Stan aktywny wyjścia

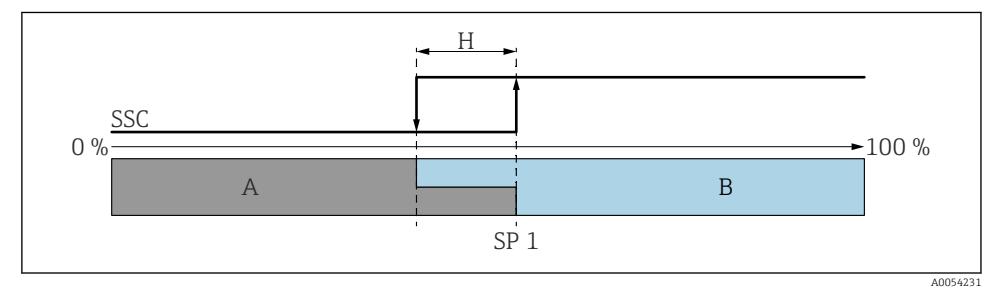

- 🖻 17 SSC, Tryb sygnalizacji jednopunktowej
- H Histereza
- SP 1 Próg przełączania
- A Stan nieaktywny wyjścia
- B Stan aktywny wyjścia

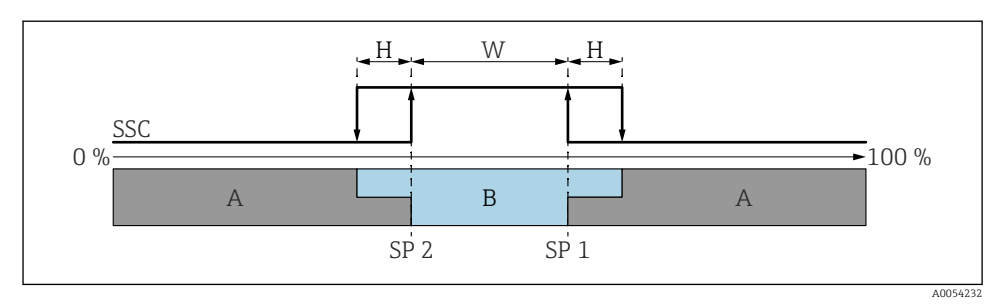

#### 🖻 18 🛛 SSC, Tryb okna

- H Histereza
- W Okno
- SP 2 Dolna wartość progu przełączania
- SP 1 Górna wartość progu przełączania
- A Stan nieaktywny wyjścia
- B Stan aktywny wyjścia

#### Procedura uczenia (IODD)

Podczas procedury uczenia, punkt przełączania nie jest wprowadzany ręcznie, ale definiowany przez przypisanie do niego bieżącej wartości procesowej kanału sygnału przełączania (SSC). Aby przypisać wartość zmiennej procesowej, w następnym kroku należy wybrać odpowiedni próg przełączania, np. "SP 1", w parametrze parametr **Naucz wyboru**.

Włączając opcję "Teach SP 1 [Naucz SP1]" lub "Teach SP 2 [Naucz SP2]", można przyjąć bieżące procesowe wartości mierzone, jako próg przełączania SP 1 lub SP 2. Histereza jest istotna tylko w trybie Window mode i Single point. Wartość można wprowadzić w odpowiednim menu.

#### Sekwencja procesu nauczania

Ścieżka menu : Parameter [Parametr]  $\rightarrow$  Application [Aplikacja]  $\rightarrow$  ...

- 1. Określić kanał sygnału przełączania (SSC) za pomocą **Teach select**.
- 2. Ustawić Config.Mode [Konfig.Tryb] (wybrać tryb sygnalizacji dwupunktowej, okna, tryb sygnalizacji jednopunktowej).
  - └ Jeśli wybrano tryb sygnalizacji dwupunktowej:
    - → Przejść do progu przełączania 1 i następnie włączyć Teach SP1 [NauczSP1].
    - → Przejść do progu przełączania 2 i następnie włączyć Teach SP2 [NauczSP2]. Jeśli wybrano tryb okna:
    - $\rightarrow$  Przejść do progu przełączania 1 i następnie włączyć Teach SP1 [NauczSP1].
    - $\rightarrow$  Przejść do progu przełączania 2 i następnie włączyć Teach SP2 [NauczSP2].
    - $\rightarrow$  Ręcznie wprowadzić histerezę.

#### Jeśli wybrano tryb sygnalizacji jednopunktowej:

- → Przejść do progu przełączania 1 i następnie włączyć Teach SP1 [NauczSP1].
- $\rightarrow$  Ręcznie wprowadzić histerezę.
- 3. W razie konieczności sprawdzić próg przełączania adiustowanego kanału sygnału przełączania.

#### Zaawansowany monitoring czujnika

Domyślnie, funkcja Zaawansowany monitoring czujnika jest włączona.

Ta funkcja diagnostyczna wykrywa zakłócenia drgań czujnika spowodowane przez czynniki zewnętrzne, takie jak:

- silne drgania wytwarzane przez inne urządzenia (np. pompy),
- turbulencje wokół widełek wibracyjnych, jeśli czujnik jest zamontowany nieprawidłowo,
- bardzo duża prędkość przepływu cieczy w rurociągu.

Jeśli warunki te mogą mieć wpływ na drgania czujnika, przyrząd generuje ostrzeżenie. Ostrzeżenie jest wyświetlane za pomocą dostępnych interfejsów komunikacyjnych. Wyjście dwustanowe i wyjście prądowe pozostają niezmienione.

Jeżeli takie ostrzeżenie jest widoczne już podczas wykonywania testu funkcjonalnego (testu kontrolnego), to jest to traktowane jak błąd. W tym przypadku przyrząd przechodzi w stan bezpieczny . Błąd nie zostanie zresetowany dopóki przyrząd nie zostanie ponownie uruchomiony.

Tę funkcję można włączyć lub wyłączyć na przykład za pomocą aplikacji SmartBlue:

Ścieżka menu: Diagnostyka <br/>  $\rightarrow$  Ustawienia diagnostyki  $\rightarrow$  Właściwości<br/>  $\rightarrow\,$ 946 Zaawansowany monitoring czujnika

## 8.8 Zabezpieczenie ustawień przed nieuprawnionym dostępem

#### 8.8.1 Programowe włączenie/wyłączenie blokady

#### Blokada za pomocą hasła w aplikacji SmartBlue

Dostęp do skonfigurowanych parametrów przyrządu można zablokować hasłem. W fabrycznie nowym przyrządzie, rodzaj użytkownika jest ustawiony na opcja **Utrzymanie ruchu**. Po wybraniu opcja **Utrzymanie ruchu**, jako rodzaju użytkownika, można skonfigurować wszystkie parametry przyrządu. Następnie, dostęp do skonfigurowanych ustawień przyrządu można zablokować hasłem. Po aktywacji blokady, opcja **Utrzymanie ruchu** zmienia się na opcja **Operator**. Dostęp do konfiguracji jest możliwy po podaniu hasła.

Hasło można zdefiniować w:

#### Menu System podmenu Zarządzanie prawami dostępu

Rodzaj użytkownika zmienia się z opcja **Utrzymanie ruchu** na opcja **Operator** po wybraniu:

System  $\rightarrow$  Zarządzanie prawami dostępu

#### Wyłączenie blokady za pomocą aplikacji SmartBlue

Po wybraniu opcja **Operator** i wprowadzeniu hasła można przejść do konfiguracji parametrów przyrządu. Jako rodzaj użytkownika wybrana zostaje opcja **Utrzymanie ruchu**.

W razie konieczności, hasło można usunąć w podmenu Zarządzanie prawami dostępu: System $\rightarrow$ Zarządzanie prawami dostępu

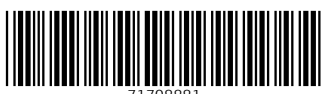

71708881

## www.addresses.endress.com

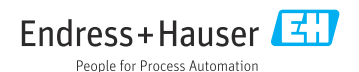